## HSBC ONLINE BANKING How to Update Your Personal Details via Online Banking

- Watch how easy is it to update your personal details in a few simple steps.
- Keep your personal details updated to allow us to serve you better with
  - Transaction notifications
  - $\circ \quad \text{OTP verifications} \\$
  - o Latest update
- Before you begin, please ensure you have your security device.
- First, log on to your HSBC Online Banking.
- Step 1: Click on Personal Details.
- Step 2: Select "Edit" to update your personal details. Once you update, click on 'continue' to proceed.
- Step 3: Generate & enter the 6-digit security code from your security device. Then, click on "Update"
- Now, your details have been updated. You can now log on to the Online Banking and update your personal details.